```
位置情報の確認方法:iOS
```

※端末やOSバージョンによって異なります。

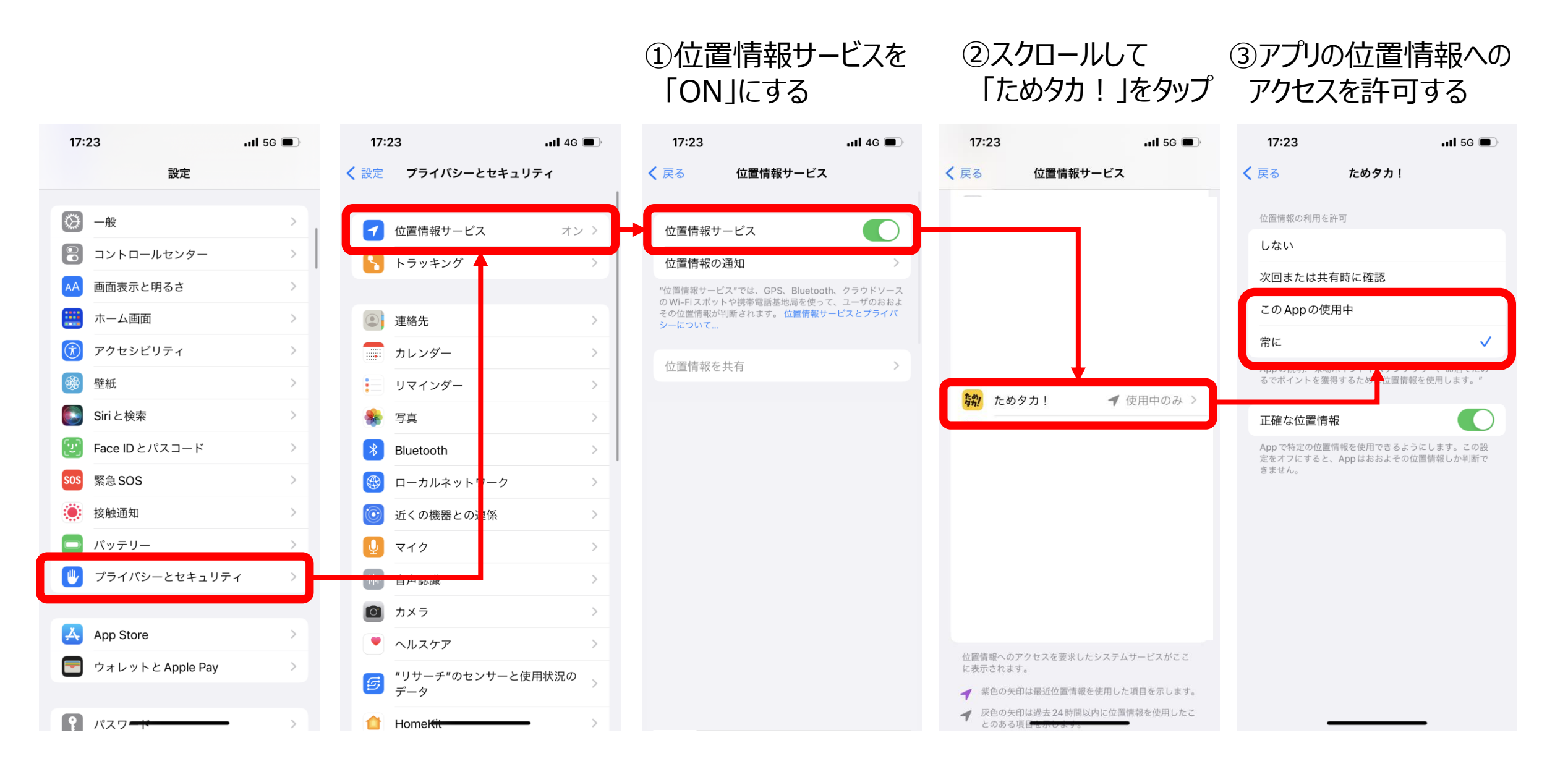

## 位置情報の確認方法:Android

## ※端末やOSバージョンによって異なります。

## ①セキュリティ→プライバシー→位置情報を 「ON」にする

## ②アプリ→ ③アプリの位置情報への「ためタカ!」をタップ アクセスを許可する

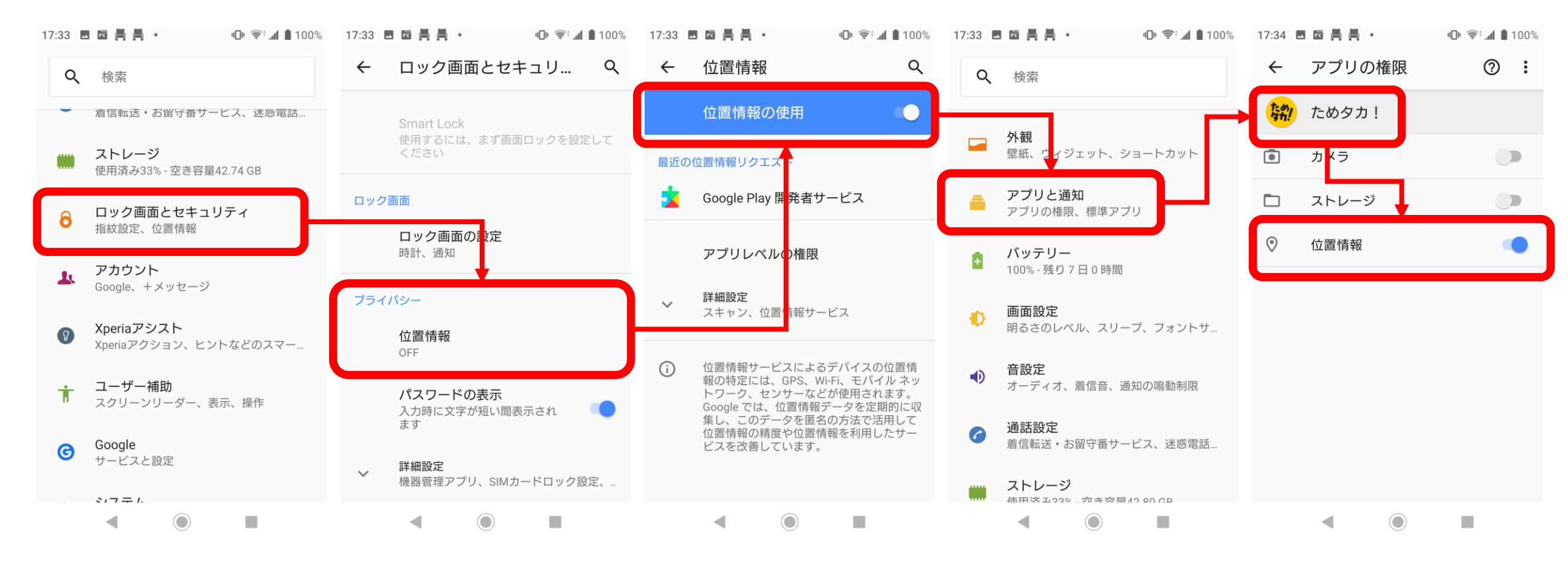